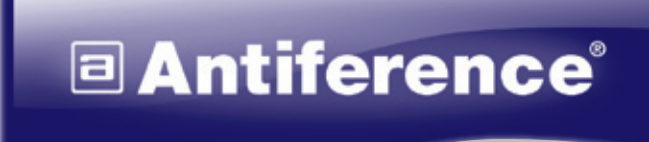

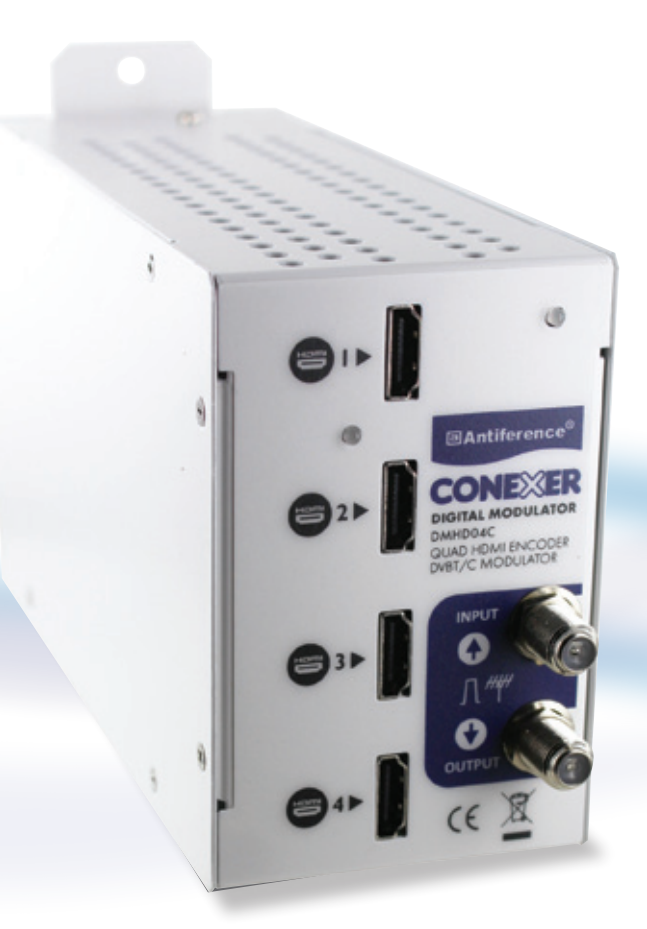

## CONEXER DIGITAL MODULATOR DMHD04D/C QUAD HDMI TO DVB-T ENCODER/MODULATOR

USER MANUAL

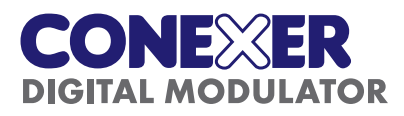

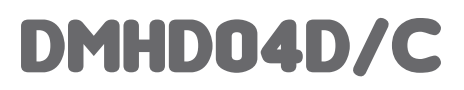

### Congratulations on your purchase of the DMHD04D/C

This 'state of the art' product, is a digital encoder. The video and audio inputs are taken from HDMI connectors from the source device. The RF output is selectable and configured as a DVB-T or DVB-C modulator.

Configuration is made through Windows based USB software which can be downloaded from our website: www.antiference.co.uk/conexer-quad-hdmi-dvb-t-modulators and select the '**downloads**' tab.

#### CONTENTS

| 1   | Safety considerations                          | page 3  |
|-----|------------------------------------------------|---------|
| 1.8 | Location of the module                         | page 4  |
| 2   | Description of the different elements          | page 4  |
| 3   | Installation of operating software             | page 5  |
| 3.1 | Downloading & installing software              | page 5  |
| 3.2 | Powering up                                    | page 5  |
| 4   | Installing & Programming the module using a PC | page 6  |
| 4.1 | Accessing parameters on a PC                   | page 6  |
| 4.2 | Setting input parameters                       | page 7  |
| 4.3 | Setting NIT parameters                         | page 8  |
| 5   | Adding Services (programmes)                   | page 9  |
| 6   | Using HD LCN                                   | page 9  |
| 7   | Occupied bandwidth & Specifications            | page 9  |
| 8   | Technical Specifications                       | page 10 |
| 8.1 | Appendix A Constellation & max bit rates       | page 10 |
| 8.2 | Appendix B original network ID                 | page 11 |
| 9   | Declaration of Conformity                      | page 11 |

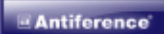

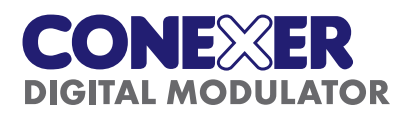

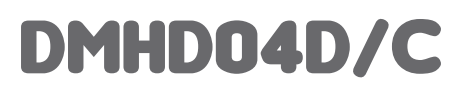

## **1 SAFETY CONSIDERATIONS**

#### 1.1 Connecting to the mains supply

This product has to be connected to the mains supply. If there is the slightest doubt concerning the type of connection available on the installation, please contact your supplier of electricity. Before carrying out maintenance operation or modification of the installation, the modulator has to be disconnected. Remark : only use the supplied power adaptor.

#### 1.2 Over Voltage

An over voltage on the mains supply, can cause short circuits or fire. Never overload the power lines.

#### 1.3 Liquids

This module should be protected from splashes. Please assure yourself that no containers containing liquids are placed on this module. Also be aware of other persons splashing liquids on the module.

#### 1.4 Cleaning

Disconnect the module before cleaning. Use only a damp cloth without solvents.

#### **1.5 Ventilation**

In order to assure an adequate air circulation and to prevent overheating, the ventilation holes should not be obstructed. The module may not be installed in a hermetically sealed environment. Other electronic products or heat producing items may not be placed upon or near the module.

#### **1.6 Accessories**

The use of accessories not manufactured by the manufacturer can cause damage to the module.

#### 1.7 Installation of the module

The module must be installed in a place well protected from direct sunlight. All measures have to be taken to avoid installation in humid or sunny places. Do not install near heating elements or other devices producing heat. Assure yourself that the module is placed at least 10 cm from other equipment which is susceptible to electromagnetic radiation. Do not install the module on unstable items, a fall can cause physical or material damage. Always ensure the module is mounted vertically and not on its side.

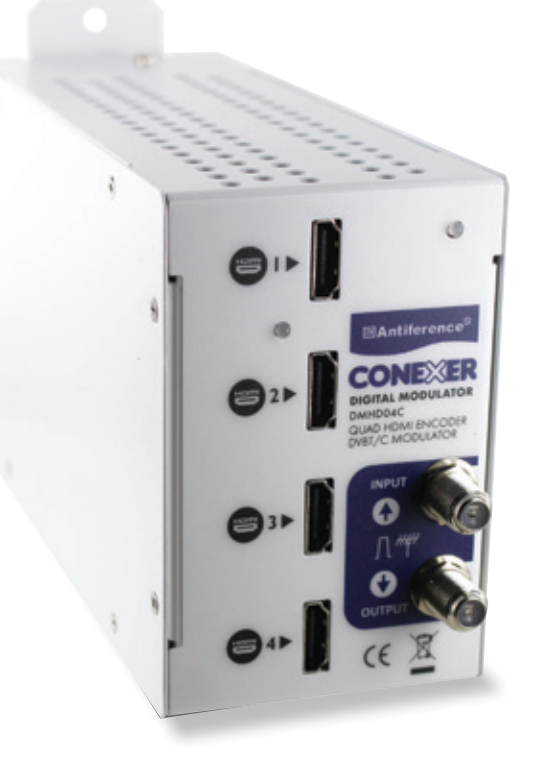

Antiference

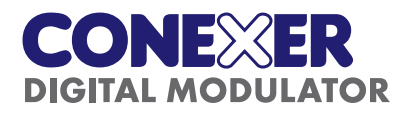

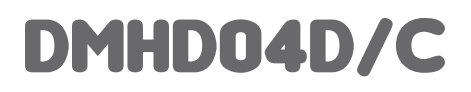

#### 1.8 - Location of the module

Leave a minimum pace of at least 15cm above and below the product to guarantee an optimal ventilation. The module should be mounted to assure a maximum natural ventilation. The module should be fixed to a wall using the wall fixings on the module.

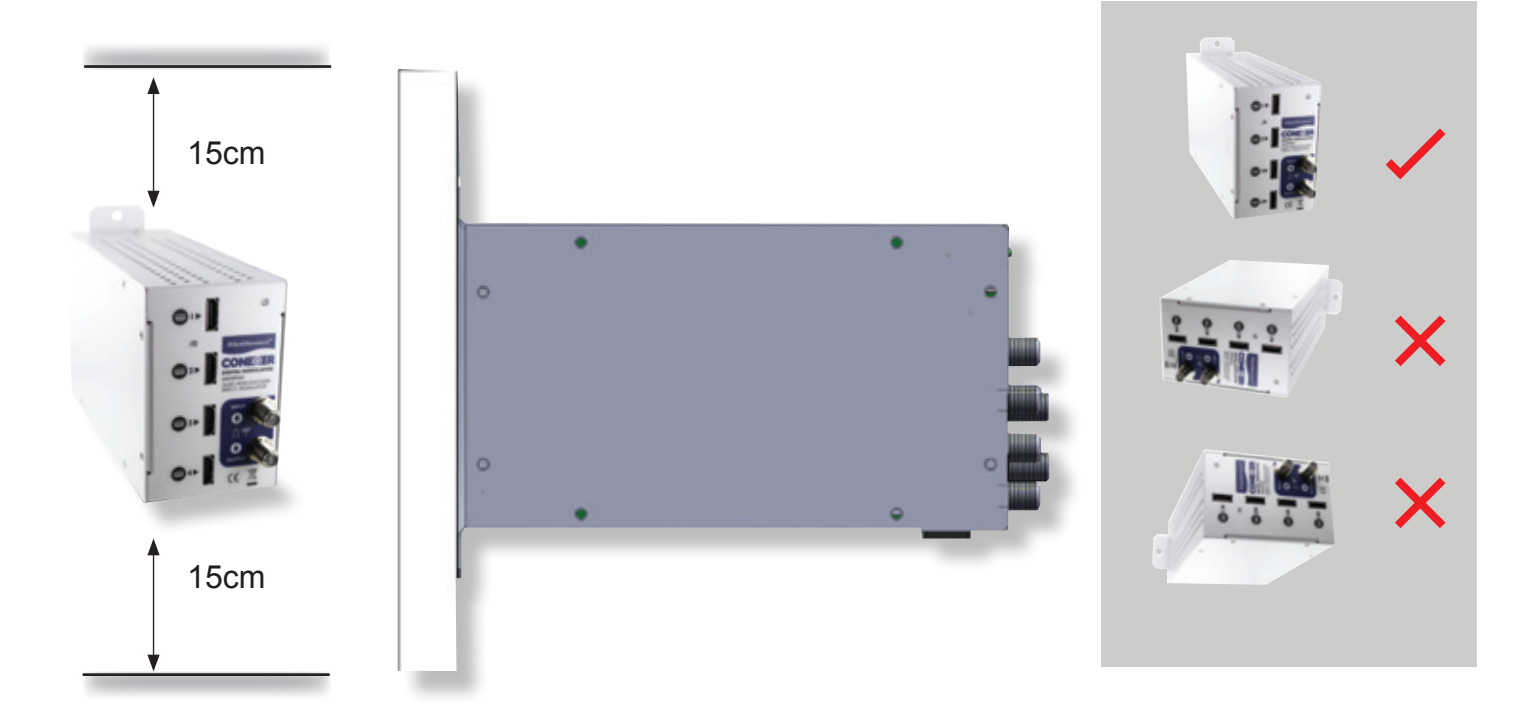

## 2 - Description of the different elements

- C1 Power supply input of the modulator (5 VDC / 4 A)
- C2 USB input (for programming the DMHD04D/C by PC)
- C3 HDMI input
- C4 HDMI input
- C5 HDMI input
- C6 HDMI input
- C7 DVB-T loop input
- C8 DVB-T output

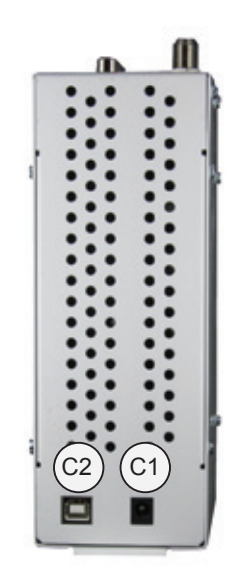

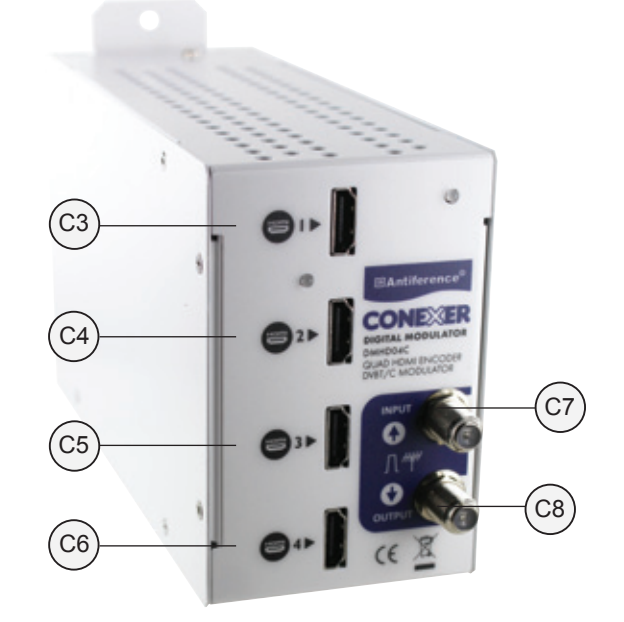

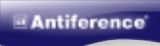

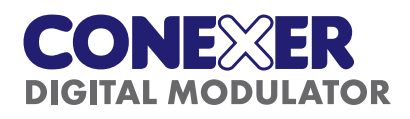

## 3 - Installation of the operating software

#### 3.1 - Downloading and installing the programming software

The DMHD04D/C is programmable via the DTViFace which is a Windows based USB software which can be downloaded from www.antiference.co.uk/conexer-quad-hdmi-dvb-t-modulators The software files are located in a zip file on the 'downloads' tab on the product page. The DTViFace supports WindowsXP, Vista & Windows 7 (32bit) and Windows 7 (64bit) and Windows 8.

Follow the instructions in the set up wizard to download the software from the website.

Install the software on your PC, generating a desktop icon if required, and connect the modulator via the USB cable (supplied) to your PC.

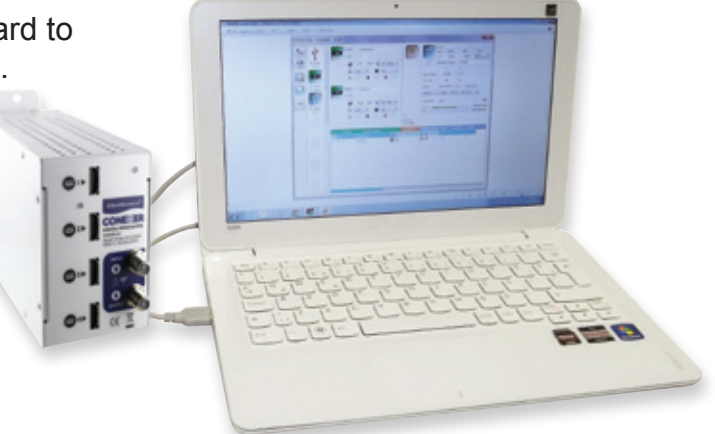

#### 3.2 Powering Up

Power the modulator up with the PSU supplied. Once all the LED's on the front panel of the modulator have turned green, launch the DTViFace software. The start up screen will appear:

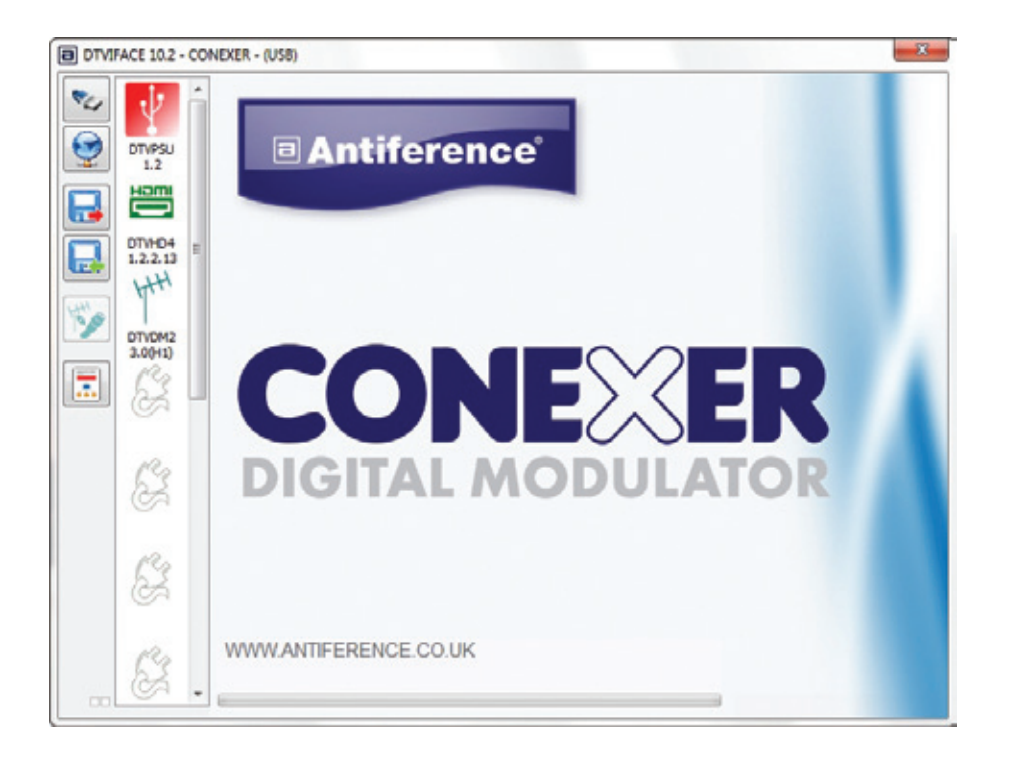

Select the DTVHD HDMI icon to navigate the programming screen.

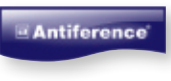

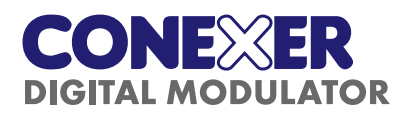

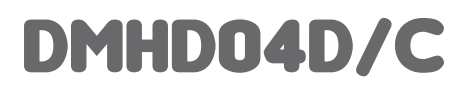

## 4 - Installing and programming the module using a PC

### 4.1 - Accessing the parameters on a PC

After downloading and installing the DTViFace software, open the programme and select the DMHD04D/C symbol to get access to the parameters of the DMHD04D/C module. The following will appear.

| 🖌 🦞 🕯       | Homi S.I.D.                                    | Name :<br>NoName A                                                           | AAC •                                                                                                    | ŧG                          |       | 9          | Vers. : ON            | ID: NIC         | LON:    |      |
|-------------|------------------------------------------------|------------------------------------------------------------------------------|----------------------------------------------------------------------------------------------------|-----------------------------|-------|------------|-----------------------|-----------------|---------|------|
| DTVPSU      | A @                                            | 9000 kb/s II                                                                 | 192 Kb/s 🔻                                                                                                    |                             | 0 k   | b/s        | 5 8<br>Network ru     | ere: NoNa       | 42 [IIC |      |
| 1.2<br>Homi | Ham S.I.D.                                     | : Name :                                                                     |                                                                                                    |                             |       |            | 1                     | 2               |         |      |
|             |                                                | NoName B                                                                     | 192 Kb/s -                                                                                                    |                             | Free  | . (Hrz)    | : 47400               | 0 482000        |         |      |
| DT/HD4 =    |                                                | 2000 with d                                                                  | The roots                                                                                                    |                             | Core  | id.:       | Bandwidt              | 101<br>th: S.R. |         |      |
|             | Hami S.L.D.                                    | : Name : Notiama C                                                           | ALC                                                                                                    |                             | QN    | 4256       | * 8 Mhz               | - 6960          | D KS/s  |      |
|             | C 40                                           | 9000 kb/s                                                                    | 192 Kb/s -                                                                                                    |                             | Im    | d Att      | 1-                    | _               | -0      |      |
| DTVCM2      |                                                |                                                                              | ( sea safe                                                                                                    | Watchdo                     | a B.W | .1 =       | -                     |                 | 0/51312 | k    |
| 3.0(H1)     | S.I.D.                                         | : Name :                                                                     |                                                                                                    |                             | 8.10  | 2          |                       |                 | 0/51314 | 14   |
| - / Co      | 4                                              | NoName D                                                                     | AAC T                                                                                                    | 100                         |       |            |                       |                 | -       | 100  |
| I 63 I      |                                                | NoName D<br>9000 kb/s                                                        | AAC •<br>192 Kb/s •                                                                                                    | Remove                      |       |            |                       |                 |         | 100  |
|             |                                                | NoName D<br>9000 kb/s                                                        | AAC •<br>192 Kb/s •                                                                                                    | Remove<br>CAT/EMP           | 4     | LEATU      | 20 1.00               | HOLON           | NISID   | · KL |
|             | 5.1.0.<br>• A 1                                | NoName D<br>9000 kb/s                                                        | AAC •<br>192 Kb/s •                                                                                                    | CAT/EMP                     |       |            | ON LON                | HOLON           | N.SID   | - KL |
|             | S.I.D.<br>A 1<br>B 2<br>C 3                    | NoName D<br>9000 kb/s                                                        | AAC •<br>392 Kb/s •                                                                                                    | Remove<br>CAT/EMP           |       | KILATII    | DN LON                | HOLON           | N.SID   |      |
|             | S.LD.<br>• A 1<br>• B 2<br>• C 3<br>• D 4      | NoName D<br>9000 kb/s<br>Service nam<br>NoName A<br>NoName B<br>NoName D     | AAC •<br>192 Kb/s •<br>10<br>10<br>10<br>10<br>10<br>10<br>10<br>10<br>10<br>10                                        | Remove<br>CAT/EMP           |       |            | DN LON                | HOLON           | N.SID   |      |
|             | S.LD.<br>• A 1<br>• B 2<br>• C 3<br>• D 4      | Nohlame D<br>9000 kb/s<br>Service nam<br>Nohlame A<br>Nohlame C<br>Nohlame D | AAC •<br>192 Kb/s •<br>192 Kb/s •                                                                                      | Remove<br>CAT/EMP           |       |            | ON LON                | HOLON           | N.SID   |      |
|             | S.I.O.<br>A 1<br>B 2<br>C 3<br>D 4             | NoName D<br>9000 kb/s Service fuan<br>NoName A<br>NoName D<br>NoName D       | AAC •<br>1927b/s •<br>3<br>3<br>4<br>3<br>4<br>3<br>4<br>5<br>5<br>5<br>5<br>5<br>5<br>5<br>5<br>5<br>5<br>5<br>5<br>5 | Remove<br>CAT/EMM<br>UNCRIP |       | ALATIO     | 2N LEN<br>#<br>#      | HOLON           | N.SID   |      |
|             | <b>SID</b><br>• A 1<br>• 8 2<br>• C 3<br>• D 4 | NoName D<br>9000 kb/s<br>Service nam<br>NoName A<br>NoName B<br>NoName D     |                                                                                                    | Remove<br>CAT/EMP           |       | A.J.I.ATTR | XI LON<br>*<br>*<br>* | HOLON           | N.SID   |      |

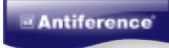

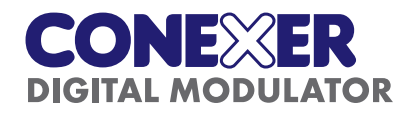

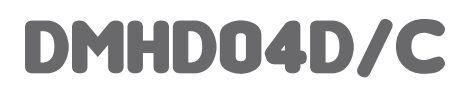

### 4.2 - Setting the input parameters on the DMHD04D/C module.

Both the A to C inputs can have their individual parameters set:

- Name give the programme name.
- S.I.D.- enter the service ID number
- Bit Rate Video select a value between 6000 and 120000 kb/s
- Audio select AAC or MPEG

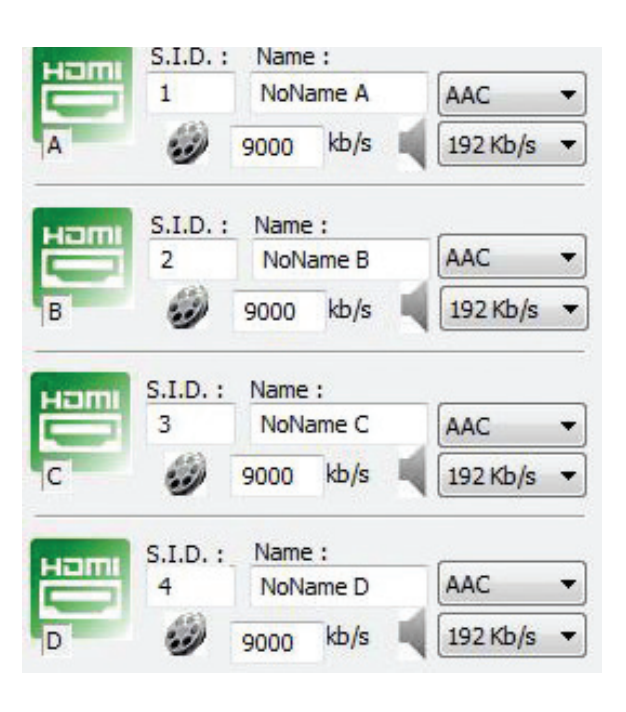

• Programme List - The four programmes will appear in the programme list.

|   |   | S.I.D. | Service name |     |
|---|---|--------|--------------|-----|
| • | A | 1      | NoName A     |     |
|   | В | 2      | NoName B     | E 🕤 |
|   | С | 3      | NoName C     |     |
|   | D | 4      | NoName D     | 🗐 🚽 |

• **Programme Activation** - Programmes are activated by a double click on the red or green symbol. Further details can be found on page 9.

- The programme is activated
- The programme is not activated

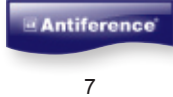

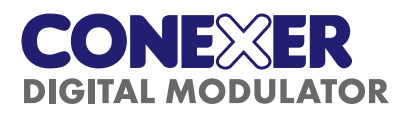

#### 4.3 - Setting the N.I.T. parameters of the DMHD04D/C modulator.

The following parameters can be set on the DMHD04D/C Modulator:

- Version enter the N.I.T version.
- **ONID** enter the decimal code for the original Network ID, This is the country where you are located.
- NID enter the network ID.
- Network Name enter the network name.

| 1.                    | Ver  | s.: ONID  | :  | NI    | D:    | LCN   |
|-----------------------|------|-----------|----|-------|-------|-------|
|                       | 5    | 901       | 3  | 12    | 293   | ПС    |
|                       | Ne   | twork nam | e: | DMH   | D04C  |       |
|                       |      | 1         |    | 2     | _     |       |
| <del>-</del> req. (kH | z) : | 474000    | 48 | 32000 | ]     |       |
| r.s. Id. :            |      | 100       | 1  | 101   | 1     |       |
| T.S. Id. :            |      | 100       | E  | 101   | Guard | Int . |

- **Frequency** Under the N.I.T. Parameters you will find the output frequency of the modulator. The DMHD04D/C has a secondary adjacent output channel, but the output frequency is set by the first channel. The frequency of the other channel is automatically adjusted and cannot be changed by the user. This secondary channel is present to add services to if required. The user should ensure that 2 adjacent channels are available in the band for the modulator in the location where the output is to be tuned to.
- T.S. ID For each channel, a T.S. ID should be assigned.
- Constellation Select the 'Const.' control to adjust
- Bandwidth Select the 'Bandwidth' control to adjust
- F.E.C. Select the 'F.E.C.' control to adjust
- Guard Interval Select the 'Guard Interval' control to adjust
- **Output Level** An internal attenuator allows to lower the output level of the modulator. The attenuator can be adjusted between 0dB (max output) and -20dB.

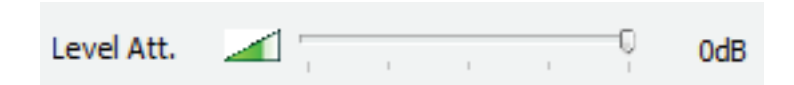

#### Some notes on setting the N.I.T parameters and T.S. Id.:

When you make a headend you will probably have more than one modulator in your system. In order to keep consistency throughout your complete headend, please follow these guidelines:

a. For your complete headend make sure that the N.I.T. (version/ONID/NID/Network Name) are IDENTICAL throughout the entire system.

b. For your complete headend make sure that all T.S. Id. (Transport Stream ID) are UNIQUE. Every output channel should have a unique ID in the system. Make sure that a T.S.Id. does not appear more than once in the system.

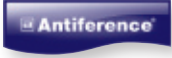

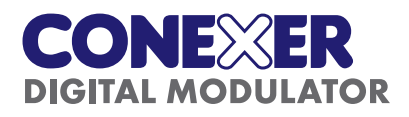

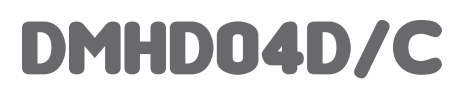

#### 5 - Adding services (programmes) to the modulator:

In the list of programmes, you will find two or four columns with a GREEN '+' symbol or a RED '-' symbol. The columns indicate the output channels of the modulator. If a green '+' symbol appears besides a

|   |   |          |   | JNO |      |   | DDU |    | ION |
|---|---|----------|---|-----|------|---|-----|----|-----|
| Α | 1 | SKY      | 8 |     |      | 0 | 0   |    |     |
| в | 2 | Blu Ray  | 8 | н   | <br> | 0 | 0   | н  |     |
| С | 3 | Apple TV | 8 |     |      | 0 | 0   | а; |     |
| D | 4 | CCTV     | 8 | я   | <br> | 0 | 0   | я. |     |

certain programme, this means that this programme is added to that specific channel in the modulator. The status can be changed by double clicking the activation symbol besides the requested programme. In the far right columns you can add a LCN number or HDLCN number for channel numbering.

#### 6 - Using High Definition HD LCN

In some systems you may want to broadcast a version of a programme in Standard Definition (SD) at the same time as High Definition (HD). With HD LCN numbering, you can force HD Television sets to follow the HD LCN numbering and SD Television sets to follow the LCN numbering for those programs which are transmitted in duplicate.

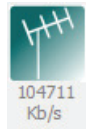

For example: You want to broadcast a BBC television programme in SD version as well as in HD. Application of HD LCN would be: BBC1 LCN: 5 HDLCN: 55 BBC1HD LCN: 55 HDLCN: 5

Television sets with the HD tuner will now put BBC1 HD on number 5 and BBC1 on channel 55 Television sets without the HD tuner will now put BBC1 HD on number 55 and BBC1 on channel 5

#### 7 - Occupied Bandwidth

The terrestrial Aerial symbol features a number beneath that signifies the total occupied bandwidth of the modulator. This number should not exceed the maximum available bandwidths of the modulator. The maximum available bandwidth is calculated on the maximum available bandwidth per channel x the number of channels. The maximum available bandwidth per channel is depending on the modulation parameters (Constellation / Bandwidth / F.E.C. / Guard interval). (See technical specification list)

For example: for a DMHD04D/C modulator, the maximum available bandwidth is 4 x 31.6Mbit/s = approx. 126.4Mbit/s.

The occupied bandwidth of each channel in the modulator is showed by bar graphs in the modulator window.

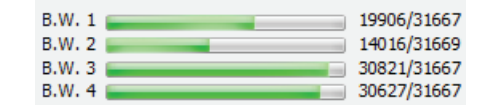

The occupied bandwidth will increase as the number of programmes added to that channel is increased. It also depends on the bandwidth of each individual programme. Please avoid overloading a channel as this will lead to defects in the programmes.

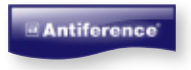

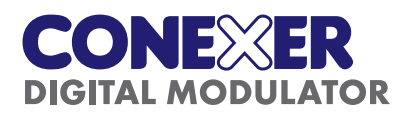

## 8 - Technical Specifications

### DMHD04D/C Technical Specification

|                     |                             | DMHD04D/C                                                                       |
|---------------------|-----------------------------|---------------------------------------------------------------------------------|
| Video Inputs        | Inputs X4                   | HDMI                                                                            |
|                     | Resolutions                 | 720p - 1080p                                                                    |
|                     | Compression                 | H.264 - bitrate 5-15 Mb/s                                                       |
| Audio Inputs        | Input                       | HDMI                                                                            |
|                     | Sample Rate                 | HDMI (35kHz / 44.1kHz / 48kHz)                                                  |
|                     | Compression                 | AAC-LC or MPEG1-L2 - bitrate 128-384 kb/s                                       |
| DVB Processing      | Table Insertion             | PAT, PMT, SDT, NIT, EIT                                                         |
|                     | Configuration               | Channel/network name, SID, LCN, TSID, ONID, NID, EIT versions, audio/video PIDs |
| DVB-T Output        | Output frequency / level    | 170-230 MHz + 470-862 MHz / > 95dBµV                                            |
| 2 adjacent channels |                             |                                                                                 |
|                     | Constellation - FEC         | QPSK/16QAM/64QAM - 1/2, 2/3, 3/4, 5/6, 7/8                                      |
|                     | Guard Interval              | 1/4, 1/8, 1/16, 1/32                                                            |
|                     | Mode - MER                  | 2K/8K - 35dB                                                                    |
| DVB-C Output        | Frequency Level             | 50-862 Mhz / 95dBµV                                                             |
| 2 adjacent channels |                             |                                                                                 |
|                     | Constellation - symbol rate | 16, 32, 64, 128, 256, QAM (EN 300 429) - 4,00 - 6,96 Msps                       |
| Power Supply        | DC 2.1mm connection         | +5V                                                                             |
|                     | Consumption                 | 15 Watts                                                                        |
| Dimensions          | LxWxH                       | 250 x 200 x 38mm (DMHD04D), 200 x 135 x 67mm (DMHD04C)                          |
|                     | Weight                      | 0.6 kg                                                                          |

## 8.1 Appendix A - Constellation and maximum Bit Rate

| Modulation | Code Rate | Guard 1/4 | Guard 1/8 | Guard 1/16 | Guard 1/32 |
|------------|-----------|-----------|-----------|------------|------------|
|            |           | Mb/s      | Mb/s      | Mb/s       | Mb/s       |
| QPSK       | 1/24      | 0.976471  | 5.529412  | 5.854671   | 6.032086   |
|            | 2/36      | 0.635294  | 7.372549  | 7.806228   | 8.042781   |
|            | 3/47      | 0.464706  | 8.294118  | 8.782007   | 9.048128   |
|            | 5/6       | 8.294118  | 9.215686  | 9.757785   | 10.05348   |
|            | 7/88      | 0.708824  | 9.676471  | 10.24567   | 10.55617   |
| 16 QAM     | 1/29      | 0.952941  | 11.05882  | 11.709341  | 12.06417   |
|            | 2/3       | 13.27059  | 14.74510  | 15.61246   | 16.08556   |
|            | 3/4       | 14.92941  | 16.58824  | 17.56401   | 18.09626   |
|            | 5/6       | 16.58824  | 18.43137  | 19.51557   | 20.10695   |
|            | 7/8       | 17.41765  | 19.35294  | 20.49135   | 21.11230   |
| 64 QAM     | 1/2       | 14.92941  | 16.58824  | 17.56401   | 18.0926    |
|            | 2/3       | 19.90588  | 22.11765  | 23.41869   | 24.12834   |
|            | 3/4       | 22.39412  | 24.88235  | 26.34602   | 27.14439   |
|            | 5/6       | 24.88235  | 27.64706  | 29.27336   | 30.16043   |
|            | 7/8       | 26.12647  | 29.02941  | 29.27336   | 31.66845   |

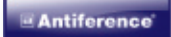

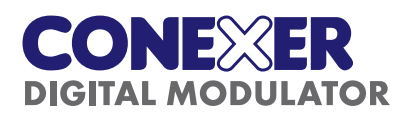

## DMHD04D/C

## 8.2 Appendix B - ONID original Network ID

| Original Network ID | Original Network ID |                                                     |                                                                                      |      |
|---------------------|---------------------|-----------------------------------------------------|--------------------------------------------------------------------------------------|------|
| Range               |                     | Original Network Name                               | Original Network Operator                                                            |      |
| Start (HEX)         | End (HEX)           |                                                     |                                                                                      |      |
|                     |                     |                                                     |                                                                                      |      |
| 0x2024              | 0x2024              | Australian Digital Terrestrial Television           | Australian Broadcasting Authority                                                    |      |
| 0x2028              | 0x2028              | Austrian Digital Terrestrial Television             | ORS - Austrian Broadcasting Services                                                 | 8232 |
| 0x2038              | 0x2038              | Belgian Digital Terrestrial Television              | BIPT                                                                                 | 8248 |
| 0x209E              | 0x209E              | Tiwanese Digital Terrestrial Television             | Directorate General of Telecommunications                                            |      |
| 0x20CB              | 0x20CB              | Czech Republic Digital Terrestrial Television       | Czech Digital Group                                                                  |      |
| 0x20D0              | 0x20D0              | Danish Digital Terrestrial Television               | National Telecom Agency Denmark                                                      |      |
| 0x20E9              | 0x20E9              | Estonian Digital Terrestrial Television             | Estonian National Communications Board                                               |      |
| 0x20F6              | 0x20F6              | Finnish Digital Terrestrial Television              | Telecommunications Administration Centre, Finland                                    | 8438 |
| 0x20F A             | 0x20FA              | French Digital Terrestrial Television               | Conseil Superieur de l'AudioVisuel                                                   | 8442 |
| 0x2114              | 0x2114              | German Digital Terrestrial Television               | IRT on behalf of the German DVB-T broadcasts                                         | 8468 |
| 0x2168              | 0x2168              | Digital Terrestrial Television Network of Indonesia | Ministry of Communication and Information Technology of<br>The Republic of Indonesia |      |
| 0x2174              | 0x2174              | Irish Digital Terrestrial Television                | Irish Telecommunications Regulator                                                   |      |
| 0x2178              | 0x2178              | Israeli Digital Terrestrial Television              | BEZEQ (The Israel Telecommunications Corp Ltd.)                                      |      |
| 0x217C              | 0x217C              | Italian Digital Terrestrial Television              |                                                                                      | 8572 |
| 0x21AC              | 0x21AC              | DTT- Latvian Digital Terrestrial Television         | Electronic Communications Office                                                     |      |
| 0x2210              | 0x2210              | Netherlands Digital Terrestrial Television          | Nozema                                                                               | 872  |
| 0x222A              | 0x222A              | DTT- New Zealand Digital Terrestrial Television     | TVNZ on behalf of Freeview New Zealand                                               |      |
| 0x2242              | 0x2242              | Norwegian Digital Terrestrial Television            | Norwegian Regulator                                                                  |      |
| 0x2260              | 0x2260              | DTT - Philippines Digital Terrestrial Television    | NTA (provisionally ABS-CBN)                                                          |      |
| 0x2268              | 0x2268              | T-Poland                                            | Office of Electronic Communications                                                  |      |
| 0x22BE              | 0x22BE              | Singapore Digital Terrestrial Television            | Singapore Broadcasting Authority                                                     |      |
| 0x22BF              | 0x22BF              | Telecommunications Office of the Slovak Republic    |                                                                                      |      |
| 0x22C1              | 0x22C1              | DTT - Slovenian Digital Terrestrial Television      | APEK                                                                                 |      |
| 0x22C6              | 0x22C6              | DTT - South African Digital Terrestrial Television  | South African Broadcasting Corporation Ltd. (SABC), pending<br>formation of "DZONGA" |      |
| 0x22C7              | 0x22C7              | DTT-Hungarian Digital Terrestrial Television        | National Communications Authority, Hungary                                           |      |
| 0x22C8              | 0x22C8              | DTT-Portugal Digital Terrestrial Television         | ANACOM- National Communications Authority                                            |      |
| 0x22D4              | 0x22D4              | Spanish Digital Terrestrial Television              | "Spanish Broadcasting Regulator"                                                     | 8916 |
| 0x22F1              | 0x22F1              | Swedish Digital Terrestrial Television              | "Swedish Broadcasting Regulator"                                                     | 8945 |
| 0x22F4              | 0x22F4              | Swiss Digital Terrestrial Television                | OFCOM                                                                                | 8948 |
| 0x233A              | 0x233A              | UK Digital Terrestrial Television                   | Independent Television Commission                                                    |      |
|                     |                     |                                                     |                                                                                      |      |

#### 9. Declaration of Conformity:

(€

We, ANTIFERENCE LIMITED herewith declare that the modulator CONEXER DMHD04D/C complies with all essential requirements and any other applicable conditions set forth on directive 1999/05/CE.

X

According to the WEEE (Waste Electrical and Electronic Equipment) EU Directive, do not dispose of this product as household waste or commercial waste. Waste electrical and electronic equipment should be appropriately collected and recycled as required by practices established for your country. For information on recycling of this product, please contact your local authorities, your household waste disposal service or the shop where you purchased the product.

Date of issue: March 2015

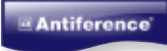

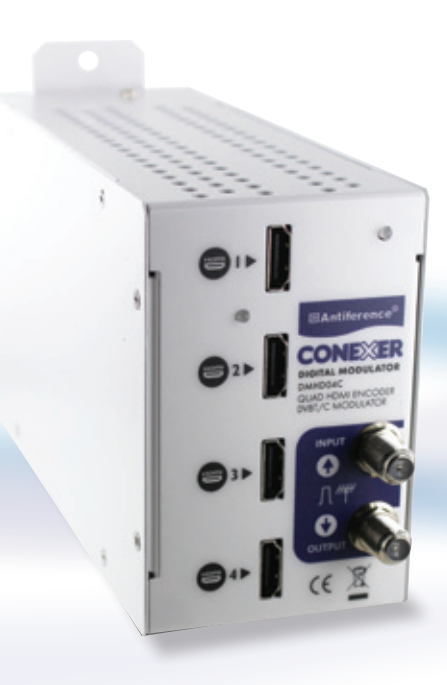

# Antiference<sup>®</sup>

www.antiference.co.uk